## NSLDS—Perkins Data Provider Instructions

## Change Log

| Version                                                     | Date                       | Sections                                                                                                    | Pages                              |
|-------------------------------------------------------------|----------------------------|----------------------------------------------------------------------------------------------------|------------------------------------|
| Infoman No. 1002179                                         | June 1, 2012               | <ul> <li>1.2.1, NSLDS Functions</li> <li>1.2.2, Origination of NSLDS Data</li> <li>1.2.2, Figure 1–1, Sources of NSLDS Data</li> <li>1.2.3, Figure 1–2, Outflow of NSLDS Information</li> <li>Appendix B, Table B-2: Perkins Loan Status Codes</li> <li>Appendix B, Table B-3: Perkins Loan Transfer Codes</li> <li>&amp; Notes</li> </ul> | 3-7<br>8<br>9<br>10<br>B-16<br>B-9 |
| Infoman No. 761237child\<br>Parent #725577                  | October 30,<br>2009        | Table B-7                                                                                                    | B-23                               |
| Informan No. 694291                                         | January<br>7,2008          | Appendix A: Outstanding Principal Balance                                                                                                    | A-92                               |
|                                                             |                            | Loan Definition                                                                                                    | A-1                                |
|                                                             |                            | Table B-9                                                                                                    | B-27                               |
|                                                             |                            | Table B-9                                                                                                    | B-32                               |
|                                                             |                            | Table B-10                                                                                                    | B-37                               |
| Infoman No 606408                                           | April 17,<br>2008          | Appendix A; Amount of Loan                                                                                                    | A-55,A-56                          |
|                                                             |                            | Appendix A; Amount of Outstanding Principal<br>Balance                                                                                                    | A-87,A-88                          |
|                                                             |                            | Appendix A; Student Academic Level                                                                                                    | A-65                               |
|                                                             |                            | Appendix A; Amount of Disbursement                                                                                                    | A-36                               |
|                                                             |                            | Appendix A; Date of First Disbursement                                                                                                    | B-51                               |
|                                                             |                            | Table B-13: Academic Level Codes                                                                                                    |                                    |
| April 2008, Version 4                                       | April 9, 2008              | Appendix A, Amount of Outstanding Principal Balance                                                                                                    | A-86                               |
| April 2008, Version 4                                       | April 9, 2008              | Appendix B, Perkins Loan Status Codes                                                                                                    | B-11                               |
| October 2006, Version 4<br>Final Copy<br>Infoman No. 542207 | July 25, 2007<br>June 2007 | Appendix B, Loan Code Tables<br>Note: Accepted tracked change.                                                                                                    | B-14                               |
| October 2006, Version 4<br>Final Copy<br>Infoman No. 542207 | June 28, 2007<br>June 2007 | No additional changes were requested.                                                                                                    | N/A                                |

| Version                                                              | Date    | Sections                                                                                                    | Pages                                                                                                    |
|----------------------------------------------------------------------|---------|----------------------------------------------------------------------------------------------------|----------------------------------------------------------------------------------------------------|
| October 2006, Version 4<br>Second Preview Copy<br>Infoman No. 542207 | ne 2007 | Contents<br>1.2, What is NSLDS?<br>1.2.1, NSLDS Functions<br>1.2.2, Origination of NSLDS Data<br>1.2.2, Figure 1–1, Sources of NSLDS Data<br>1.2.3, NSLDS Users<br>1.2.3, Figure 1–2, Outflow of NSLDS Information<br>2, Data Provider Responsibilities<br>2.2, Data Accuracy and Timeliness<br>3, The Update Process<br>4.2, Setting Up Communication Links with NSLDS<br>5.1.1, Installing DataPrep on a Windows-Based PC<br>5.2.1, Changing Directory Paths<br>5.3, Running Test Files<br>5.3.1, Successful Extract Validation<br>5.3.4, Test Error Submittal Notification Report<br>5.4, Deleting Test Files<br>6.5.1, Loan and Student Identifiers<br>7.1, What Happens in Extract Validation?<br>8.1.3, Submitting by Student Aid Internet Gateway<br>8.2.1, Receiving Files by Student Aid Internet<br>Gateway<br>10.1, The Extract Validation Log Report<br>10.2.2, Generating Summary Error Reports<br>10.3.2, Generating Loan Detail Reports<br>Appendix B, Table B-3: Perkins Loan Transfer Codes | i, ii<br>2<br>3-5<br>6<br>7<br>7<br>8<br>11<br>12<br>13<br>21<br>25<br>44<br>59<br>60<br>72<br>76-78<br>86<br>101<br>117<br>118<br>128<br>132<br>142, 143<br>B-16 |

| Version               | Date         | Sections                                                                   | Pages     |
|-----------------------|--------------|----------------------------------------------------------------------------|-----------|
| Provinu Copy          | 0 - 1 - 2000 | 1.2 What Is NSI DS2                                                        | 2         |
| Informan No. 542207   | October 2006 | 1.2, What Are the "NELDS Functions?                                        | 2         |
| 1110111all No. 542207 |              | 1.2.1, What Are the INSLDS Functions:                                      | 5         |
|                       |              | 1.2.2, WHELE DOES INSEEDS Data Collie FIOHI:                               | 0, /<br>Q |
|                       |              | 1.2.5, NSLDS USERS                                                         | 0         |
|                       |              | 2. Data Drovidor Docponsibilitios                                          | 10        |
|                       |              | 2. The Undate Process                                                      | 12 14     |
|                       |              | 2.1 Files Used in the NSLDS Update Process                                 | 13, 14    |
|                       |              | 4 System Doquiroments                                                      | 20        |
|                       |              | 4.5 File Protection and Backups                                            | 20        |
|                       |              | 5 Installation Utilities and Testing                                       | 22        |
|                       |              | 5.1.1 Installing Data Prop on A Windows Based PC                           | 25        |
|                       |              | 5.1.2 Installation Instructions Using Microsoft Internet                   | 25        |
|                       |              | Explorer                                                                   | 20-31     |
|                       |              | 5.1.3, Installation Instructions Using Netscape                            | 31-38     |
|                       |              | 5.1.4, Uninstallation Instructions                                         | 38-40     |
|                       |              | 5.1.5, Installing DataPrep on a z/OS LE Version 3.1 or<br>Higher Mainframe | 42        |
|                       |              | 5.2.3. File Transfer                                                       | 50        |
|                       |              | 5.3, Running Test Files                                                    | 59        |
|                       |              | 5.3.1, Successful Extract Validation                                       | 60        |
|                       |              | 5.3.2. Unsuccessful Validation                                             | 66        |
|                       |              | 5.3.3, Test Load Process Error Report                                      | 69        |
|                       |              | 5.3.4, Test Error Submittal Notification Report                            | 73        |
|                       |              | 5.4, Deleting Test Files                                                   | 76        |
|                       |              | 5.5, Sample Files z/OS LE Version 3.1                                      | 79        |
|                       |              | 6.1, Business Rules                                                        | 80        |
|                       |              | 6.3, File Standards                                                        | 83        |
|                       |              | 6.6.1, What NSLDS Does                                                     | 91        |
|                       |              | 6.6.2, What You Do                                                         | 95        |
|                       |              | 7.3.2, Using the Extract Validation Log Report                             | 110       |
|                       |              | 7.4, Running Extract Validation on a z/OS LE Version                       | 114       |
|                       |              | 3.1                                                                        |           |
|                       |              | or Higher Mainframe                                                        | 117       |
|                       |              | 8.1.3, Submitting by Student Aid Internet Gateway                          | 118       |
|                       |              | 8.2.1, Receiving Files by SAIG                                             | 124       |
|                       |              | 9.4.1, Identifier Edits                                                    | 131       |
|                       |              | 10.2.1, Error Files                                                        | 136, 137  |
|                       |              | 10.2.3, Generating Detail Error Reports                                    | 139       |
|                       |              | 10.3.1, Loan Detail Files                                                  | 142       |
|                       |              | 10.3.2, Generating Loan Detail Reports                                     | 145       |
|                       |              | 10.4.1, The Error Submittal Summary Notification File                      | 151       |
|                       |              | 10.5.2, Editing Selection Criteria                                         | 152       |
|                       |              | 10.5.3, Deleting Selection Criteria                                        | 164       |
|                       |              | 11, Generating Reports on z/OS LE Version 3.1 or                           |           |
|                       |              | Higher Mainframes                                                          | 164       |
|                       |              | 11.1, Extract Error Report                                                 |           |
|                       |              |                                                                            |           |

## Change Log

| Version                 | Date         | Figures                                                  | Pages          |
|-------------------------|--------------|----------------------------------------------------------|----------------|
| Provious Copy           | October 2006 | Figure 1, 1, Sources of NSLDS Data                       | 7              |
| Infoman No. 542207      | OCIODEI 2000 | Figure 1–2, Outflow of NSLDS Information                 | /<br>8         |
| 11110111a11 110, 542207 |              | Figure 5-2 DataProp Main Monu with Directories           | - 0<br>- 13    |
|                         |              | Selected on the Ontions Menu                             | 45             |
|                         |              | Figure 5_4 DataPren Main Menu with Viewers               | 46             |
|                         |              | Selection                                                | 40             |
|                         |              | on the Options Menu                                      | 47             |
|                         |              | Figure 5–5. Viewer Maintenance Dialog Box                | 53             |
|                         |              | Figure 5–11. DataPrep Main Menu with File Backup         |                |
|                         |              | Selected                                                 | 59             |
|                         |              | Figure 5–19, Test Files Installed in C:\Nslds-v3\Samples | 60             |
|                         |              | Figure 5–20, C:\DataPrep Folder with Extract and         |                |
|                         |              | Current Folders                                          | 61             |
|                         |              | Figure 5–21, DataPrep Main Menu with Extract             |                |
|                         |              | Validation Selected                                      | 62             |
|                         |              | Figure 5–23, Extract Validation Process Dialog Box       | 67             |
|                         |              | Figure 5–29, Extract Validation Dialog Box               | 67             |
|                         |              | Figure 5–30, Extract Validation Unsuccessful             | 70             |
|                         |              | Figure 5–34, Final File Transfer Dialog Box for Load     |                |
|                         |              | Process Error File                                       | 70             |
|                         |              | C:\NSLDS-PERKINS–V3\Samples\loaderr.ff                   | 74             |
|                         |              | Figure 5–39, Final File Transfer Dialog Box for          |                |
|                         |              | Importing                                                | 76             |
|                         |              | Error Submittal Summary Notification File                | 07             |
|                         |              | Figure 5–41, Error Submittal Summary Notification        | 87             |
|                         |              | Report                                                   | 95             |
|                         |              | Figure 6–2, How to Update Loan Identifier Data           | 106            |
|                         |              | Figure 7, 2 DataDrop Main Monu with Extract              | 109            |
|                         |              | Validation                                               | 100<br>111 112 |
|                         |              | Soloctod                                                 | 111, 115       |
|                         |              | Figure 7–5 Extract Validation Process Dialog Box         | 128            |
|                         |              | NSLDS Federal Perkins DataPren – Extract Validation      | 120            |
|                         |              | Process                                                  | 129            |
|                         |              | Figure 10–1. DataPren Main Menu with Log Report          | 132            |
|                         |              | Selected                                                 | 10-            |
|                         |              | Figure 10–3, Extract Validation Log Report               | 135            |
|                         |              | Figure 10–4, DataPrep Main Menu with Error Report        |                |
|                         |              | Selected                                                 | 141            |
|                         |              | Figure 10–8, DataPrep Main Menu with Error Report        |                |
|                         |              | Selected                                                 | 148            |
|                         |              | Figure 10–13, DataPrep Main Menu with Loan Detail        |                |
|                         |              | Report Selected                                          | 158            |
|                         |              | Figure 10–18, DataPrep Main Menu with Selection          |                |
|                         |              | Criteria Selected on the Options Menu                    |                |
|                         |              | Figure 10–27, DataPrep Main Menu with Sort               |                |
|                         |              | Parameters                                               |                |
|                         |              | Selected on Options Menu                                 |                |
|                         |              |                                                          |                |

## Change Log—Appendixes

| Version                            | Date         | Section                              | Change Description                                                                                                    | Pages                                                                        |
|------------------------------------|--------------|--------------------------------------|----------------------------------------------------------------------------------------------------|------------------------------------------------------------------------------|
| Preview Copy<br>Infoman No. 542207 | October 2006 | Appendix A:<br>Detail Record Layouts | Student's Social Security Number<br>Date of First Disbursement<br>New Student' Social Security Number<br>Student's Last Name<br>Date of Outstanding Principal Balance<br>Amount of Outstanding Principal Balance                                                                                                    | A-25<br>A-37<br>A-42<br>A-65<br>A-84, A-85<br>A-86                           |
|                                    |              | Appendix B                           | <ul> <li>Table B–1: Loan Type Codes</li> <li>Table B–2: Perkins Loan Status Codes</li> <li>Table B–3: Perkins Loan Transfer Codes</li> <li>Table B–5: Deferment Type Codes</li> <li>Table B–6: Deferment Type Usage Codes</li> <li>Table B–8: Perkins Commercial Server</li> <li>Codes (NSLDS ID)</li> <li>Table B–9: Detail and PPC Record Errors</li> <li>(Sorted by Field Code Number)</li> <li>Table B–10: Detail and PPC Record Errors</li> <li>(Sorted by Error Code Number)</li> </ul> | B-2<br>B-9<br>B-16, B-17<br>B-19<br>B-20, B-21<br>B-24<br>B-32<br>B-41, B-46 |
|                                    |              | Appendix C                           | PPC Events<br>PPC Event School Servicer                                                                                                    | C-7, C-9<br>C-25                                                             |
|                                    |              | Appendix D                           | Table D–1: Error Record<br>Table D–2: SSN Conflict Error Record                                                                                                    | D-2<br>D-4, D-5                                                              |
|                                    |              | Appendix E                           | Table E–1: TEF Record                                                                                                    | E-3                                                                          |
|                                    |              | Appendix F                           | Table F–2: Corrective Actions for Error<br>Submittal Summary Notification File                                                                                                    | F-6, F-7,<br>F-8                                                             |
|                                    |              | Appendix G                           | Global Change: OS/390 LE changed to                                                                                                    | All                                                                          |
|                                    |              | Appendix H                           | Glossary of Terms                                                                                                    | H-1, H-2,<br>H-4, H-5,<br>H-6                                                |
|                                    |              | Appendix I                           | N/A                                                                                                    | N/A                                                                          |